## IMERC: How to Renew Triennial Application Scribe

#### Navigate to

https://imerc.newmoa.org/Public/EnSuite/Shared/Pages/Main/Login.aspx

#### 2 Login.

1

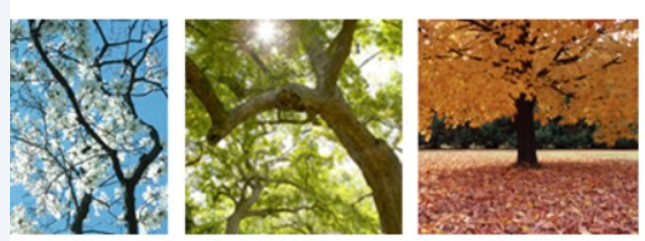

#### Added Products Reporting System

ducation and Reduction Clearinghouse (IMERC) Mercury-Added Product m enables companies to comply with the Mercury-added Product Exemption requirements of Connecticut, Louisiana, Maine, Massachusetts, Iand, Vermont, and Washington.

ng, and Phase-out Exemption processes, including form and attachment imunications are handled through the e-filing System. Users can get help ocated under the login fields, which provides a PDF document to assist users i process. If you need assistance during your submission, please review the i the IMERC Coordinator.

| Pu                                     | blic Login                         |  |  |
|----------------------------------------|------------------------------------|--|--|
| User name                              |                                    |  |  |
| scohen_test                            |                                    |  |  |
| Password                               |                                    |  |  |
|                                        |                                    |  |  |
| Create a ne<br>Create you<br>password? | w account<br>r login user name or  |  |  |
| Release Date: 9                        | September 14, 2020<br>0.0914.30588 |  |  |

## Click "Approved Notification(s)"

|                                                |                                                                                                    | NEWMOA                                                                                                    |
|------------------------------------------------|----------------------------------------------------------------------------------------------------|----------------------------------------------------------------------------------------------------|
|                                                | Pending Notification(s) List                                                                                                    | Hello, Shaina 🛛 🗶 Logout                                                                                                    |
| our previous<br>rial. You may<br>Quick Access. | You do not have any pending notifications.<br>To create a new notification, click the Mercury–Added Product<br>Notification link under the Quick Access panel to the left.<br>Click here for more | Notification          Edit Pending Notification         Submitted Notification(s)         Image: Approved Notification(s)         My Profile                                                                                                    |
| our previous<br>rial. You may<br>Quick Access. |                                                                                                    | Basic Information         Image: A security of the security of the se |
| Copyright ©1994-20                             | 24 enfoTech & Consulting Inc. All rights reserved.   Terms of Use   Privacy Statement<br>( Last modified Time: 2020-09-14 05:59 PM )                                                              |                                                                                                    |

| 4 Click "Renew"           | NE                             |                      |                       |                          |                            |                       |
|---------------------------|--------------------------------|----------------------|-----------------------|--------------------------|----------------------------|-----------------------|
| Home Notification My Pro  | file                           |                      |                       |                          |                            |                       |
| N-dB-d-H-                 | Application > Approved Notific | ation Management     | : > Approved Notifi   | cation(s)                |                            |                       |
| Create First Notification | Note: Previous approval letter | rs sent before the e | e-filing system was l | aunched are not avail    | able for viewing. If you v | would like PDF copies |
| Edit Pending Notification | Search Result                  |                      |                       |                          |                            |                       |
| Submitted Notification(s) | 1 - 1 of 1 item(s)             |                      |                       |                          |                            |                       |
| Approved Notification     | View Approval Letter           | Renew/Update         | Application ID        | Notification Type        | Notification Form          | Notification Year     |
| Management                | 2                              | Renew                | 3436                  | First Notification       | Single Manufacturer        | 2018                  |
| Approved Notification(s)  |                                |                      |                       |                          |                            |                       |
|                           |                                |                      |                       |                          |                            |                       |
|                           | . (                            | Copyright ©1994-2    | 024 enfoTech & Co     | nsulting Inc. All rights | reserved.   Terms of Use   | e   Privacy Statement |
|                           |                                |                      | (Last mo              | dified Time: 2020-09-    | 14 05:59 PM )              |                       |
|                           |                                |                      |                       |                          |                            |                       |
|                           |                                |                      |                       |                          |                            |                       |
|                           |                                |                      |                       |                          |                            |                       |
|                           |                                |                      |                       |                          |                            |                       |

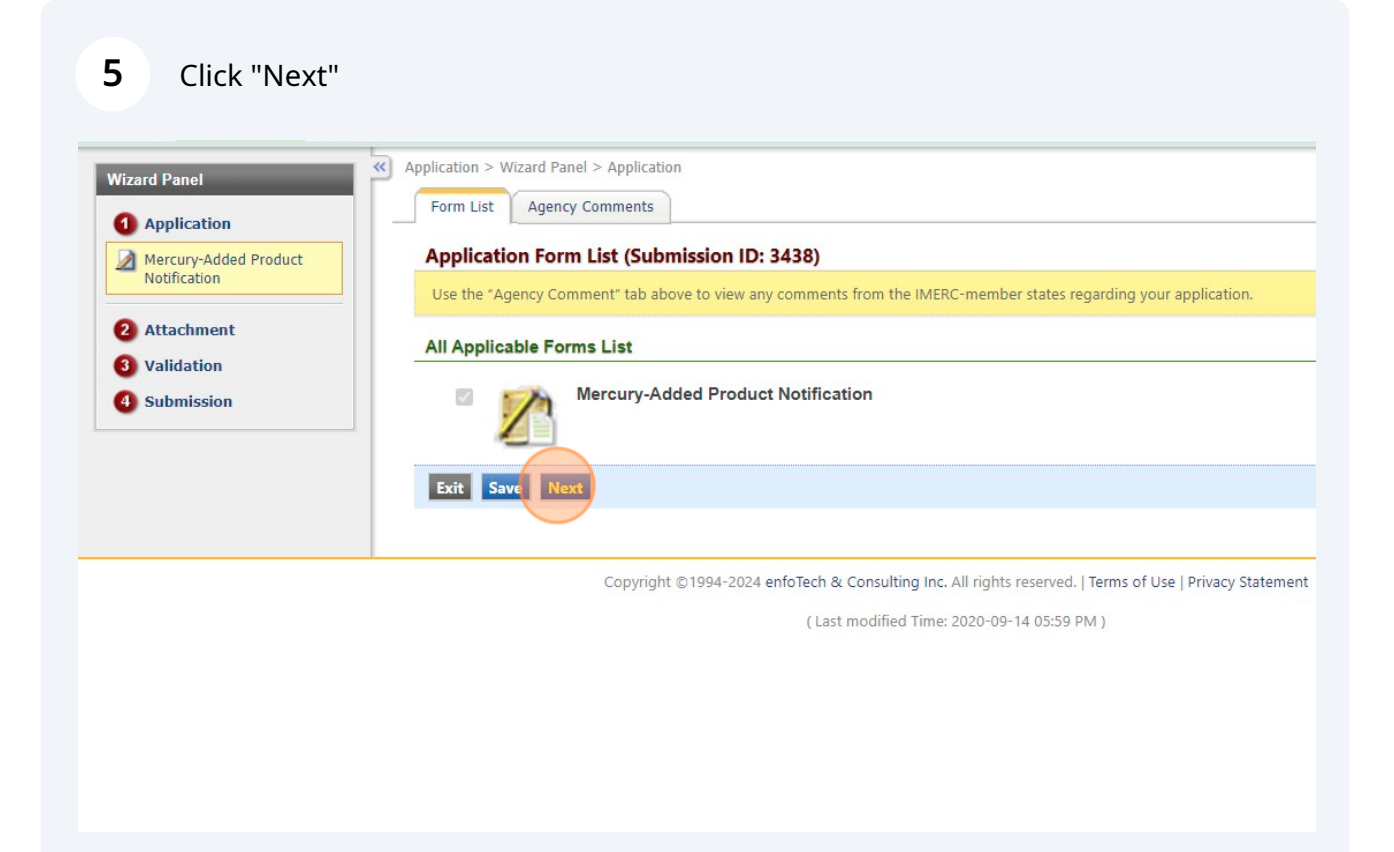

#### **6** Review the General Information and click "Next"

| Mercury-Added Product | /// Dependence receiving field                                                                          |
|-----------------------|----------------------------------------------------------------------------------------------------|
| Notification          | (r) Denotes a required field.                                                                           |
|                       |                                                                                                    |
| 2 Attachment          | General Information                                                                                     |
| 3 Validation          |                                                                                                    |
| 4 Submission          | * Notification Type:<br>First Notification  Triennial Notification Updated Notification                 |
|                       | * Reporting Company Type: 🔞                                                                             |
|                       |                                                                                                    |
|                       | * Notification Form: 🗑                                                                                  |
|                       | Single Manufacturer                                                                                     |
|                       | ○ Single Lamp                                                                                           |
|                       | O Auto Manufacturer Annual Update                                                                       |
|                       | O Auto Manufacturer Irienniai                                                                           |
|                       |                                                                                                    |
|                       |                                                                                                    |
|                       | Exit Save Previeus Next                                                                                 |
|                       |                                                                                                    |
|                       | Copyright ©1994-2024 enfoTech & Consulting Inc. All rights reserved.   Terms of Use   Privacy Statement |
|                       | (Last modified Time: 2020-09-14 05:59 PM )                                                              |
|                       |                                                                                                    |
|                       |                                                                                                    |
|                       |                                                                                                    |
|                       |                                                                                                    |
|                       |                                                                                                    |
|                       |                                                                                                    |
|                       |                                                                                                    |
|                       |                                                                                                    |
|                       |                                                                                                    |
|                       |                                                                                                    |
|                       |                                                                                                    |

# Review Company Information and Company Contact Information. Click "Lock" when done.

| on<br>Ided Product | Mercury-Added Product Notifie<br>Click on "Add New" to select the manufa<br>(*) Denotes a required field. | cation (App<br>acturer(s) associ | lication ID: 3438)                                                                 | reporting for. You | will then be di     | rected to edit any co       | ompany or |
|--------------------|----------------------------------------------------------------------------------------------------|----------------------------------|------------------------------------------------------------------------------------|--------------------|---------------------|-----------------------------|-----------|
| 1                  | Manufacturer Information                                                                                  |                                  |                                                                                    |                    |                     |                             |           |
| on                 | Manufacturers                                                                                             | Add New                          | Manufacturer Details                                                               |                    |                     |                             |           |
|                    |                                                                                                    |                                  | Company Information  Company Name: NEWMOA  Street Address 1: 89 South Street City: | State:             | Street A<br>Suite 6 | ddress 2:<br>02<br>Country: |           |
|                    |                                                                                                    |                                  | Boston                                                                             | MA 🗸               | 02111               | USA                         | ~         |
|                    |                                                                                                    |                                  | * Telephone:                                                                       | Extension:         | Company             | Vebsite:                    |           |
|                    |                                                                                                    |                                  | 8572621135                                                                         |                    | www.new             | moa.org                     |           |
|                    |                                                                                                    |                                  | Company Contact Inform                                                             | nation             |                     |                             |           |
|                    |                                                                                                    |                                  | Contact Address is                                                                 | the same as Com    | npany Address       |                             |           |

| 89 South Street                                      |                      | Suite                                      | 602                  |
|------------------------------------------------------|----------------------|--------------------------------------------|----------------------|
| * City:                                              | Sta                  | te: *Zip:                                  | Co                   |
| Boston                                               | М                    | IA ✔ 02111                                 | U                    |
| * Telephone:                                         | Extensio             | n: Company                                 | Website:             |
| 8572621135                                           |                      | www.nev                                    | vmoa.org             |
| Company Contact                                      | Information          |                                            |                      |
| Contact Add                                          | ress is the same     | as Company Addres                          | s                    |
| * First Name                                         | 🗯 Last Name          | Title:                                     |                      |
| Shaina                                               | Cohen                | IMERC Coordi                               | nator                |
| * Street Address                                     | : 1:                 | S                                          | treet Add            |
|                                                      |                      |                                            |                      |
| 89 South Street                                      |                      | 5                                          | Suite 602            |
| 89 South Street<br>* City:                           | Sta                  | te: *Zip Code:                             | Suite 602<br>Co      |
| 89 South Street<br>* City:<br>Boston                 | Sta<br>M             | te: <b>* Zip Code:</b><br>A <b>v</b> 02111 | Suite 602<br>Co<br>U |
| 89 South Street<br>* City:<br>Boston<br>* Telephone: | Sta<br>M<br>Extensio | te: ★Zip Code:<br>A ✓ 02111<br>n: ★E-mail: | Suite 602<br>Co      |

7

|                    | Boston              | MA V              | 02111 U           |  |
|--------------------|---------------------|-------------------|-------------------|--|
|                    | ★ Telephone:        | Extension:        | Company Website:  |  |
|                    | 8572621135          |                   | www.newmoa.org    |  |
|                    | Company Contact Inf | ormation          |                   |  |
|                    | Contact Address     | is the same as Co | Company Address   |  |
|                    | * First Name        | Last Name         | Title:            |  |
|                    | Shaina              | Johen             | IMERC Coordinator |  |
|                    | * Street Address 1: |                   | Street Add        |  |
|                    | 89 South Street     |                   | Suite 602         |  |
|                    | * City:             | State:            | *Zip Code: Co     |  |
|                    | Boston              | MA 🗸              | 02111 U           |  |
|                    | ★ Telephone:        | Extension:        | ★ E-mail:         |  |
|                    | 8572621135          |                   | scohen@newmoa.    |  |
| Exit Save Previous |                     |                   |                   |  |

## 10 Click the red "X" to Phase-Out an existing product that is no longer sold.

NOTE: This cannot be undone. If you accidentally delete a product, you will have to delete your submission and start over.

| Pprication<br>lercury-Added Product<br>lotification | For new pro<br>For existing<br>IMERC Coord<br>(*) Denotes a | ducts: Click on "Add<br>products: Companie<br>dinator directly to di<br>a required field. | New" to add a mercur<br>s are not allowed to ed<br>scuss edits to the exist | y-added product, enter the required i<br>it most fields for existing products. If<br>ing product listings. | information<br>you requin | for each product, and h<br>e a change to a product, | it "Save" before<br>you may docur |
|-----------------------------------------------------|-------------------------------------------------------------|-------------------------------------------------------------------------------------------|-----------------------------------------------------------------------------|----------------------------------------------------------------------------------------------------|---------------------------|-----------------------------------------------------|-----------------------------------|
| ttachment<br>alidation<br>ubmission                 | Produc                                                      | ct Information                                                                            |                                                                             |                                                                                                    |                           |                                                     |                                   |
|                                                     | P                                                           | roducts                                                                                   | Add New                                                                     | Product Information                                                                                        |                           |                                                     |                                   |
|                                                     | 3                                                           | TEST LAMP<br>Component: HID I<br>Location:<br>Mercury: > 10 mg                            | and ≤ 50 mg                                                                 | Product Detail                                                                                             |                           |                                                     |                                   |
|                                                     | 3                                                           | TEST LAMP 2<br>Component: CFL<br>Location:<br>Mercury: > 5 mg a                           | and $\leq 10 \text{ mg}$                                                    | TEST LAMP<br>Manufacturer Information                                                                      | n                         |                                                     |                                   |
|                                                     |                                                             |                                                                                           |                                                                             | ★ Manufacturer:<br>✓ NEWMOA TEST<br>Product Category                                                       |                           |                                                     |                                   |
|                                                     |                                                             |                                                                                           |                                                                             | * Super Category:                                                                                          |                           | * Category:                                         |                                   |
|                                                     |                                                             |                                                                                           |                                                                             | Lamps                                                                                                    | ~                         | Lamp-HID                                            | ~                                 |
|                                                     |                                                             |                                                                                           |                                                                             | Description:                                                                                               |                           |                                                     |                                   |
|                                                     |                                                             |                                                                                           |                                                                             | TEST LAMP                                                                                                  |                           |                                                     |                                   |

#### **11** Provide the Phase-Out Date and Phase-Out Reason.

| <ul><li>3 Validation</li><li>4 Submission</li></ul> | Product Information                                                                                                    |                                                                                                    |
|-----------------------------------------------------|----------------------------------------------------------------------------------------------------|----------------------------------------------------------------------------------------------------|
| -                                                   | Products                                                                                                    | Please confirm to phase out selected product                                                                                   |
|                                                     | <ul> <li>TEST LAMP<br/>Component: HID<br/>Location:<br/>Mercury: &gt; 10 m</li> <li>TEST LAMP 2<br/>Component: CFL<br/>Location:<br/>Mercury: &gt; 5 mg</li> </ul> | <ul> <li>★ Phase Out Date:</li> <li>12/31/2019</li> <li>★ Phase Out Reason:</li> <li>TEST</li> <li>Phase Out Cancel</li> </ul> |
|                                                     |                                                                                                    | * Super Category: * Category:                                                                                                  |
|                                                     |                                                                                                    | Lamps V Lamp-HID                                                                                                    |
|                                                     |                                                                                                    | Description:                                                                                                    |
|                                                     |                                                                                                    | TEST LAMP                                                                                                    |
|                                                     |                                                                                                    | Component                                                                                                    |
|                                                     |                                                                                                    | Component Name:                                                                                                    |
|                                                     |                                                                                                    |                                                                                                    |

## **12** Complete the "Total Mercury" section for any existing products.

|                      | Purpose:<br>TEST                                                                                                    |
|----------------------|----------------------------------------------------------------------------------------------------|
|                      | Mercury Content                                                                                                    |
|                      | <ul> <li>★ Select One:          <ul> <li>Range Caract</li> <li>★ &gt; 10 mg and ≤ 50 mg</li> <li>▼</li> </ul> </li> <li>Total Mercury</li> </ul> |
|                      | □ This product is part of a combined "Group Total"<br>★ Exact Total: grams                                                                       |
|                      |                                                                                                    |
| t Save Previous Next |                                                                                                    |

#### 13 Click "Save"

. .

|                      | Purpose of Mercury                                                                                                    |
|----------------------|----------------------------------------------------------------------------------------------------|
|                      | Purpose:<br>TEST                                                                                                    |
|                      | Mercury Content                                                                                                    |
|                      | <ul> <li>★ Select One:          <ul> <li>Range <ul> <li>Exact</li> <li>X</li> <li>&gt; 10 mg and ≤ 50 mg</li> <li>✓</li> </ul> </li> </ul></li></ul> |
|                      | Total Mercury                                                                                                    |
|                      | $\Box$ This product is part of a combined "Group Total" 🍘                                                                                            |
|                      | * Exact Total: 0 grams                                                                                                    |
| Exit Save Previous N | lext                                                                                                    |
|                      | wight © 1004-2024 opfaTach & Consulting Inc. All rights recorded Literra of Lice Literacy Statement                                                  |
| Сор                  | yight © 1994-2024 entotech & Consulting Inc. All rights reserved. Therms of Ose   Privacy statement                                                  |

| al" 🕜 |
|-------|
| grams |
| t     |

## Complete the Federal Data Reporting and click "Save"

| 2 Attachment | Federal Data Reporting                                                                                  |
|--------------|----------------------------------------------------------------------------------------------------|
| 3 Validation |                                                                                                    |
| 4 Submission | Amount of elemental mercury in manufactured products 🥑<br>0                                             |
|              | Amount of mercury compounds in manufactured products 🍘                                                  |
|              | 0                                                                                                    |
|              | Total pounds of elemental mercury imported in elementary mercury-added products 🥑                       |
|              | 0                                                                                                    |
|              | Total pounds of mercury compounds imported in mercury compound-added products 🥑                         |
|              | 0                                                                                                    |
|              | Countries of origin of imported elemental mercury-added products 🥡                                      |
|              | N/A                                                                                                    |
|              | Countries of origin of imported mercury compound-added products 🍘                                       |
|              | N/A                                                                                                    |
|              | NAICS code(s) for products distributed in commerce 🥡                                                    |
|              | 325 ~                                                                                                   |
|              | NATES Classification System                                                                             |
|              | Exit Save Previous Next                                                                                 |
|              |                                                                                                    |
|              | Copyright ©1994-2024 enfoTech & Consulting Inc. All rights reserved.   Terms of Use   Privacy Statement |
|              | (Last modified Time: 2020-09-14 05:59 PM )                                                              |
|              |                                                                                                    |
|              |                                                                                                    |

| 16 Click "Next" |                                                                                                    |
|-----------------|----------------------------------------------------------------------------------------------------|
|                 | Amount of elemental mercury in manufactured products @         0         Amount of mercury compounds in manufactured products @         0         Total pounds of elemental mercury imported in elementary mercury-added products @         0         Total pounds of mercury compounds imported in mercury compound-added products @         0         0         Countries of origin of imported elemental mercury-added products @         N/A         Countries of origin of imported mercury compound-added products @         N/A         NAICS code(s) for products distributed in commerce @         325 √         NAICS Classification System         Exit       Save         Previous       Next |
|                 | Copyright ©1994-2024 enfoTech & Consulting Inc. All rights reserved.   Terms of Use   Privacy Statement<br>( Last modified Time: 2020-09-14 05:59 PM )                                                                                                    |

## Review the Labeling Information and click "Save"

| Notification |                                                                                                    |
|--------------|----------------------------------------------------------------------------------------------------|
| Attachment   | Labeling Information                                                                                                    |
| alidation    | Do the reported products have labels, in accordance with local, state, or federal regulations, indicating that they contain mercury and include information concerning proper disposal, as outlined below? Please check all boxes that apply.                                                                                                    |
| ubmission    | I. Is visible to the product user;                                                                                                    |
|              | ☑ 2. Is printed in English using 10 point font or larger;                                                                                                    |
|              | Is mounted, engraved, molded, embossed, or otherwise affixed to the product using materials that are sufficiently durable to remain legible throughout the life of the product;                                                                                                    |
|              | 4. Bears the wording 'contains mercury' (in addition, CT requires the symbol Hg in a circle for lamps);                                                                                                    |
|              | 5. States that the product cannot be placed in trash and must be recycled or disposed of as a hazardous waste (e.g., 'dispose according to local, state, or federal laws,' 'do not place in trash, dispose as a hazardous waste' or some equivalent wording or symbol);                                                                                          |
|              | If the product incorporates a mercury-added component that is not visibly labeled in accordance with this standard, the label on the larger product must clearly identify the internal component (e.g., 'the lamp in this product contains mercury');                                                                                                    |
|              | If the product is sold in packaging that obscures the label, the packaging also must be labeled as described above;                                                                                                    |
|              | 8. If the product is offered for sale by catalog, telephone, or internet such that the label on the product or packaging is not visible at the time of purchase, the consumer must be made aware prior-to-purchase that there is intentionally-added mercury in the product by placing a label or other information provided in sales literature, webpages, etc. |
|              | If any of your products DO NOT meet the standard labeling requirements noted above AND use an Alternative Label approved by the IMERC states, please place a check on the check box below.                                                                                                    |
|              | 9. My products use an Alternative Label approved by the IMERC states                                                                                                    |
|              | If you have not met the standard labeling requirements nor received an approval for an Alternative Label, please place a check on the check box below to request compliance assistance.                                                                                                    |
|              | 10. My products do not meet one or more of the above requirements – please provide compliance assistance                                                                                                    |
|              | Comment:                                                                                                    |
|              | TEST                                                                                                    |
|              |                                                                                                    |
|              | Additional information on mercury-added product labeling guidelines, state-specific compliance information, and alternative labeling plans is available at:<br>http://www.newmoa.org/prevention/mercury/imerc/labelinginfo.cfm                                                                                                    |
|              | Exit Save Previous Next                                                                                                    |

| 18 | Click "Next" |                                                                                                    |
|----|--------------|----------------------------------------------------------------------------------------------------|
|    |              | <ul> <li>Control the product incorporates a mercury-added component that is not visibly labeled in accordance with this stan identify the internal component (e.g., 'the lamp in this product contains mercury');</li> <li>7. If the product is sold in packaging that obscures the label, the packaging also must be labeled as described at consumer must be made aware prior- to-purchase that there is intentionally-added mercury in the product by placing literature, webpages, etc.</li> <li>If any of your products DO NOT meet the standard labeling requirements noted above AND use an Alternative Label a on the check box below.</li> <li>9. My products use an Alternative Label approved by the IMERC states</li> <li>If you have not meet the standard labeling requirements nor received an approval for an Alternative Label, please plac compliance assistance.</li> <li>10. My products do not meet one or more of the above requirements – please provide compliance assistance Comment:</li> <li>TEST</li> <li>Additional information on mercury-added product labeling guidelines, state-specific compliance information, and alternative.</li> </ul> |
|    |              | Copyright ©1994-2024 enfoTech & Consulting Inc. All rights reserved.   Terms of Use   Privacy Statement<br>( Last modified Time: 2020-09-14 05:59 PM )                                                                                                    |

## **19** Click the "Online" toggle next to Additional Documentation.

| NE                                                                                                    |                                                                                                    |
|----------------------------------------------------------------------------------------------------|----------------------------------------------------------------------------------------------------|
| le                                                                                                    |                                                                                                    |
| Application > Wizard Panel > Attachment                                                                                           |                                                                                                    |
| To include attachments, such as cover letters or supporting in<br>exceed 4 MB in size. If your files exceed the maximum limit, or | formation, click the "Online" radio button and then "Add file(s)". You may attach multiple files under each categor<br>ontact the IMERC Coordinator to discuss alternative submission options. |
| Application Attachment                                                                                                    |                                                                                                    |
| Additional Documentation (Optional)                                                                                               | Orline                                                                                                    |
| Product Label Information (Optional)                                                                                              | Online                                                                                                    |
| Exit Save Previous Next                                                                                                    |                                                                                                    |
|                                                                                                    |                                                                                                    |
| Copyright ©1994-2024 enfoTech                                                                                                    | n & Consulting Inc. All rights reserved.   Terms of Use   Privacy Statement                                                                                                    |
| (L                                                                                                    | ast modified Time: 2020-09-14 05:59 PM )                                                                                                    |
|                                                                                                    |                                                                                                    |
|                                                                                                    |                                                                                                    |
|                                                                                                    |                                                                                                    |

## 20 Click "Add File(s)"

| Home Notification My F                | rofile                                                                                                    |                                                                                                    |
|---------------------------------------|----------------------------------------------------------------------------------------------------|----------------------------------------------------------------------------------------------------|
| /izard Panel                          | Application > Wizard Panel > Attachment                                                                                                  |                                                                                                    |
| 1 Application                         | To include attachments, such as cover letters or supporting inform<br>exceed 4 MB in size. If your files exceed the maximum limit, conta | nation, click the "Online" radio button and then "Add file(s)". Y<br>ct the IMERC Coordinator to discuss alternative submission of |
| Mercury-Added Product<br>Notification | Application Attachment                                                                                                    |                                                                                                    |
| 2 Attachment                          | Additional Documentation (Optional)                                                                                                    | <ul> <li>Online</li> </ul>                                                                                                    |
| 3 Validation                          | Add File(s)                                                                                                    |                                                                                                    |
| 4 Submission                          | Product Label Information (Optional)                                                                                                    | ⊖ Online                                                                                                    |
|                                       | Exit Save Previous Next                                                                                                    |                                                                                                    |
|                                       |                                                                                                    |                                                                                                    |
|                                       | Copyright ©1994-2024 enfoTech & O                                                                                                    | Consulting Inc. All rights reserved.   Terms of Use   Privacy Stat                                                                 |
|                                       | ( Last r                                                                                                    | nodified Time: 2020-09-14 05:59 PM )                                                                                               |
|                                       |                                                                                                    |                                                                                                    |

## 21 Upload the signed Senior Management Certification form and click "Save"

| Upload Attachment  * File: Choose File ManagementCertification pdf |          |
|--------------------------------------------------------------------|----------|
| * File:                                                            |          |
|                                                                    |          |
| Comment:<br>TEST                                                   | ***<br>* |
|                                                                    | 1        |
| Cancel Save                                                        |          |
|                                                                    |          |
|                                                                    |          |
|                                                                    |          |
|                                                                    |          |
|                                                                    | TEST     |

| Saved successfully.                               |                                                                                                    |
|---------------------------------------------------|----------------------------------------------------------------------------------------------------|
| Additional Documentation (Optional)               | <ul> <li>Online</li> </ul>                                                                                                    |
| ManagementCertification.pdf           Add File(s) | TEST                                                                                                    |
| Product Label Information (Optional)              | ⊖ Online                                                                                                    |
| Exit Save Previous Next                           |                                                                                                    |
|                                                   |                                                                                                    |
|                                                   | Additional Documentation (Optional)  ManagementCertification.pdf  Add File(s)  Product Label Information (Optional)  Exit Save Previous Next |

## 23 Click "Next"

|              | exceed 4 MB in size. If your files exceed the maximum limit, cont                              | tact the IMERC Coordinator to discuss alternative submission optior  |
|--------------|------------------------------------------------------------------------------------------------|----------------------------------------------------------------------|
| Notification | Application Attachment                                                                         |                                                                      |
| 2 Attachment |                                                                                                |                                                                      |
| 3 Validation | Saved successfully.                                                                            |                                                                      |
| 4 Submission | W Additional Documentation (Optional)                                                          | Online                                                               |
|              | ManagementCertification.pdf Add File(s)                                                        | X TEST                                                               |
|              | Product Label Information (Optional)           Exit         Save         Previous         Next | ⊖ Online                                                             |
|              | Copyright ©1994-2024 enfoTech &                                                                | Consulting Inc. All rights reserved.   Terms of Use   Privacy Statem |
|              | ( Last                                                                                         | modified Time: 2020-09-14 05:59 PM )                                 |
|              |                                                                                                |                                                                      |
|              |                                                                                                |                                                                      |
|              |                                                                                                |                                                                      |
|              |                                                                                                |                                                                      |

| Application           Mercury-Added Product | To review your submission from the beginning, click the link in the Application Form(s) Summary below – make sure to save any c<br>submission, click the icon next to the link. |  |
|---------------------------------------------|----------------------------------------------------------------------------------------------------|--|
| Notification                                | To review any attachments, click the "Attachment" link.                                                                                                    |  |
| 3 Validation                                | To proceed to the Certification page, click "Next".                                                                                                    |  |
| 4 Submission                                | Application Form(s) Summary                                                                                                    |  |
|                                             |                                                                                                    |  |
|                                             | Exit Previous Next                                                                                                    |  |
|                                             | Copyright © 1994-2024 enfoTech & Consulting Inc. All rights reserved.   Terms of Use   Privacy Statem                                                                           |  |

### **25** Click this checkbox.

| Wizard Panel                                                                 | Application > Wizard Panel > Submit                                                                                                    |
|------------------------------------------------------------------------------|----------------------------------------------------------------------------------------------------|
|                                                                              | Submit Application (Application ID: 3438)                                                                                                    |
| Mercury-Added Product                                                        | To complete your submission, check the Certification of Submission box and click "Submit." By clicking "Submit", you agree with the                                                                                                    |
| Notification                                                                 | Certification of Submission                                                                                                    |
| <ul> <li>2 Attachment</li> <li>3 Validation</li> <li>4 Submission</li> </ul> | The IMERC-member states require certification of the information in this submission by an authorized senior manager<br>management official - a corporate officer or the individual responsible for the overall operation of a facility or an opera<br>manager of environmental programs, or person of equivalent responsibility – you must visit the IMERC website, down<br>official, attach a copy of the signed form to this submission, and proceed by checking the Certification of Submission<br>If the owner of this online account is a senior management official as defined above, you may certify this submission le<br>certification form is not required. |
|                                                                              | Security Precautions                                                                                                    |
|                                                                              | To prevent your information from being used inappropriately, we maintain stringent electronic safeguards as well as p<br>The security safeguards are powered by VeriSign's Secure Certificates and Authorize.NET's PCI compliant processes,<br>maintaining the confidentiality of the password. Please note that access to this system, irrespective of the issuance of<br>at any time.                                                                                                    |
|                                                                              | Answer:                                                                                                    |
|                                                                              |                                                                                                    |

| 4 Submission | If the owner of this online account is a senior management official as defined above, you may certify this submission by a certification form is not required.                                                                                                    |
|--------------|----------------------------------------------------------------------------------------------------|
|              | I have personally examined and am familiar with the information in this submission and all attachments thereto, an my inquiry of the individuals responsible for obtaining the information, the submitted information is true, accurate, and c that a false statement in the submitted information may be punishable as a criminal offense, in accordance with the application.                                                                                                    |
|              | Security Precautions                                                                                                    |
|              | To prevent your information from being used inappropriately, we maintain stringent electronic safeguards as well as phys<br>The security safeguards are powered by VeriSign's Secure Certificates and Authorize.NET's PCI compliant processes. On<br>maintaining the confidentiality of the password. Please note that access to this system, irrespective of the issuance of the<br>at any time.                                                                                                    |
|              | Question: What is your favorite book?                                                                                                    |
|              | Disclaimer                                                                                                    |
|              | Your privacy with respect to the use of this website results from a partnership between IMERC and you, the user. We atte<br>this website. However, because some of the information that we receive through the website is subject to public records<br>Information that you provide to us through this site, even personally identifiable information contained in a public record<br>laws. IMERC and its GovOnline system development company specifically disclaim any and all liability from damages wh<br>upon any information found herein. |
|              | Exit Previous Submit                                                                                                    |

#### 27 Click "Submit"

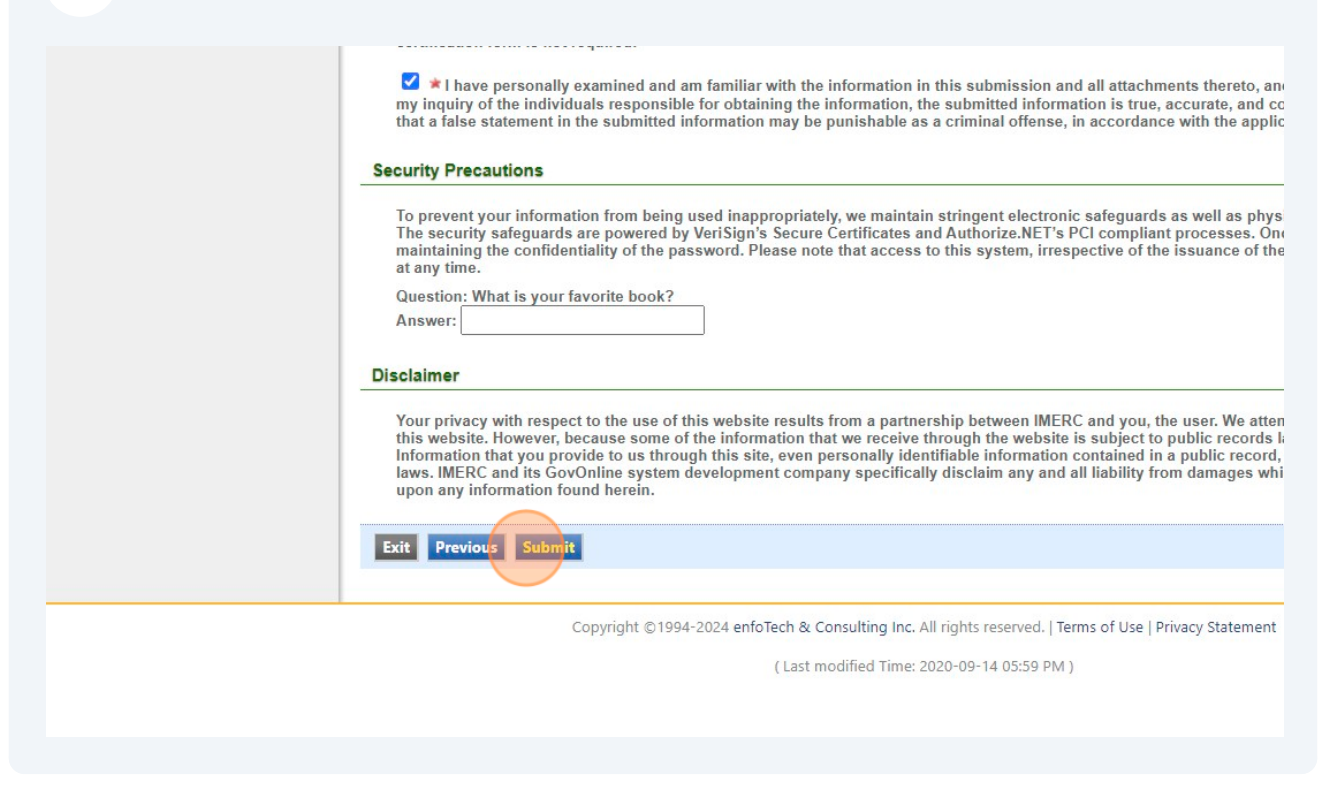

**28** Click this button to view your list of submitted applications.

| Mercury-Added Product Notification         |                                                         |                                          |
|--------------------------------------------|---------------------------------------------------------|------------------------------------------|
| Attachment Detail                          |                                                         |                                          |
| Additional Documentation (Optional) Online |                                                         |                                          |
| ManagementCertification.pdf                |                                                         |                                          |
|                                            |                                                         |                                          |
| o Submitted List                           | Copyright ©1994-2024 enfoTech & Consulting Inc. All rig | hts reserved.   Terms of Use   Privacy S |
|                                            | (Last modified Time: 2020-                              | 09-14 05:59 PM )                         |
|                                            |                                                         |                                          |
|                                            |                                                         |                                          |
|                                            |                                                         |                                          |
|                                            |                                                         |                                          |